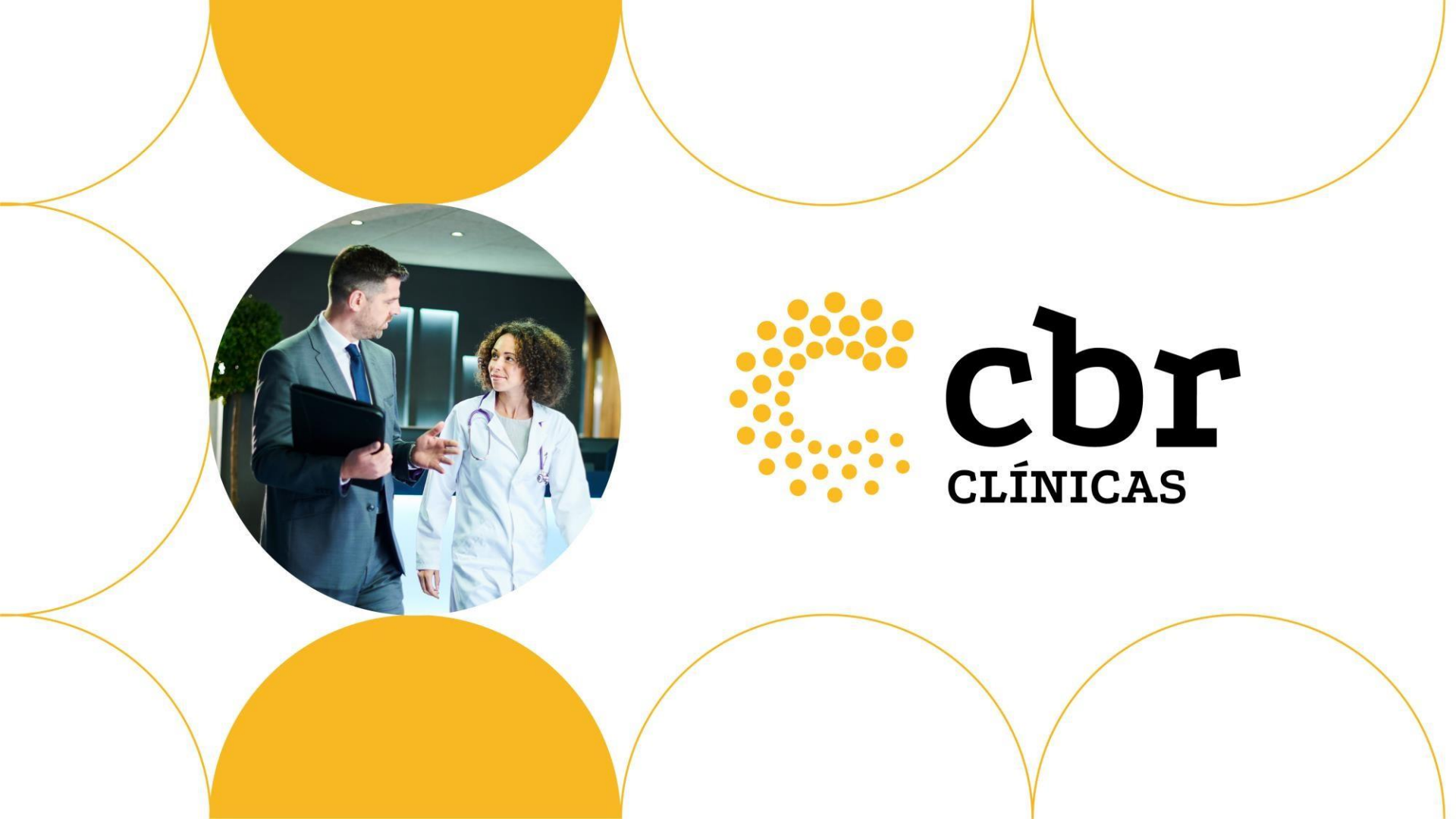

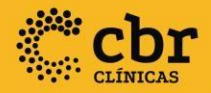

# TUTORIAL DE USO DO PORTAL SELOS

Programa Selos de Qualidade

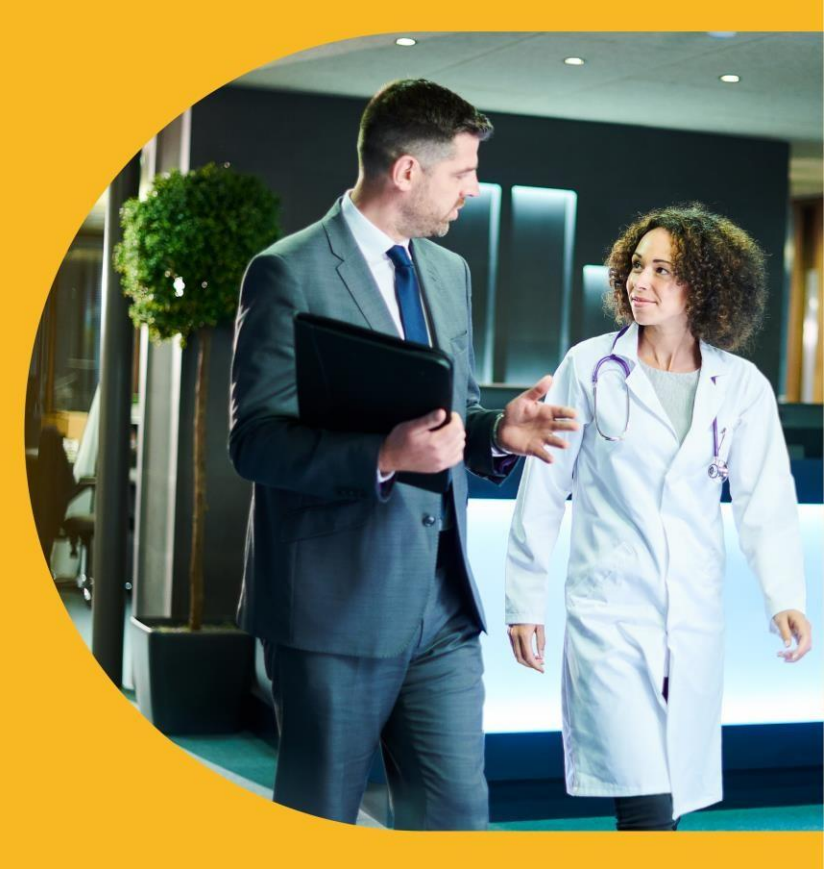

Janeiro/2022

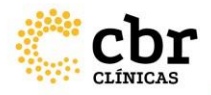

#### Prezado cliente,

Este tutorial tem como objetivo orientá-lo sobre como utilizar o Portal Selos CBR para monitorar, e atualizar as suas solicitações relacionadas aos Programas de Qualidade. Desta forma, recomendamos que sempre que tiver alguma dúvida, você acesse este material para acompanhar as telas e orientações. Isso lhe permitirá usufruir de toda a autonomia que o sistema oferece e programar os prazos de acompanhamento de seus processos.

Agradecemos sua participação.

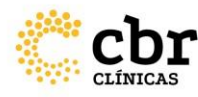

Primeiro Acesso de serviços não cadastrados no sistema

Acesse <u>https://selos.cbr.org.br/Login</u> Clique em "*Cadastrar*", insira o CNPJ do serviço para qual o programa será aplicado e clique em "Prosseguir".

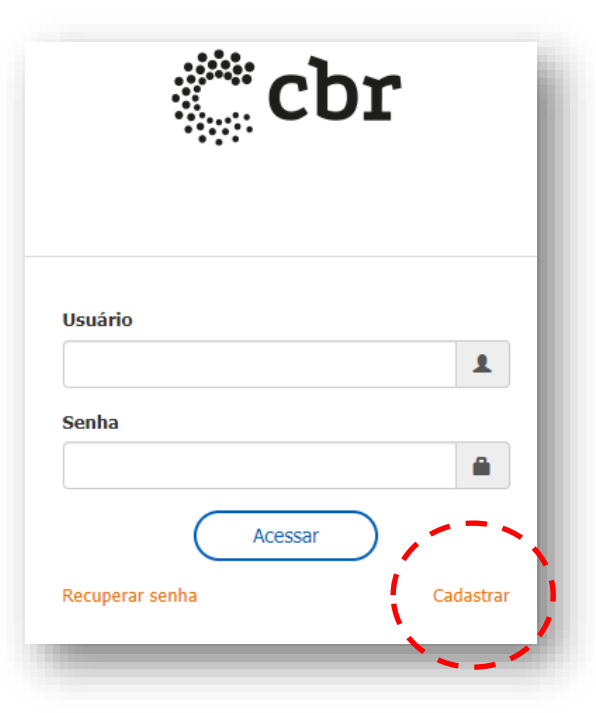

IMPORTANTE: Se o CNPJ já estiver cadastrado, não será possível cadastrar novamente. Nesse caso entre em contato com a Equipe do CBR através do e-mail: <u>qualidade@cbr.org.br</u> e solicite o seu acesso.

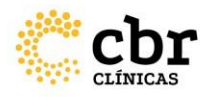

Na aba "Dados da empresa" preencha **TODAS** as informações referentes aoserviço.

| CNPI                  |                    |   |
|-----------------------|--------------------|---|
| chry                  | 02.187.249/0001-83 |   |
| Razão Social          |                    |   |
|                       | Campo obrigatório  |   |
| Nome Fantasia         |                    |   |
|                       | Campo obrigatório  |   |
| E-mail                |                    |   |
| Matriz ou Filial      | Matriz             | • |
| CNES do Serviço       |                    |   |
| Atende convênio e SUS | Convênio           |   |
|                       | SUS                |   |
| Filantrópico          |                    | • |
|                       |                    |   |

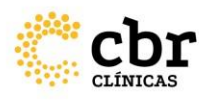

Ainda na aba "Dados da empresa" anexe as documentações referentesa:

- Contrato Social/Estatuto Social;
- Alvará da Vigilância Sanitária
- Alvará da Prefeitura;
- Certidão de Responsabilidade Técnica;
- Cadastro da Receita Federal (CNPJ)
- CNES.

E clique em "Salvar Alterações"

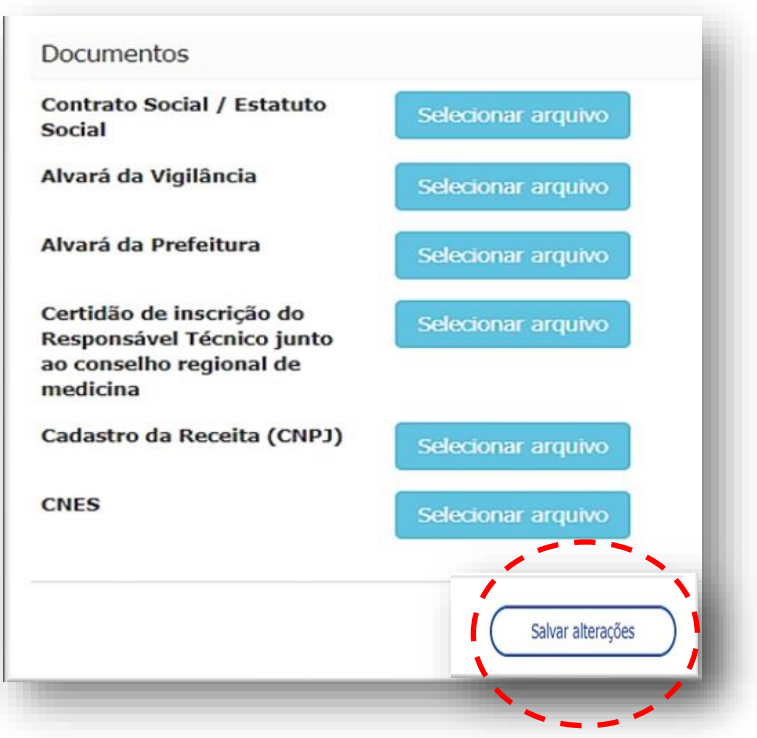

MPORTANTE: As documentações anexadas devem ser sempre atualizadas e estar em arquivo PDF.

O Cadastro da Receita Federal (CNPJ) e o CNES devem ter a data de impressão do relatório, do mesmo mês do cadastro ou da atualização.

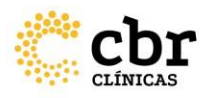

Na aba "Infraestrutura" preencha **TODAS** a Informações e clique em "Salvar".

| Dados da empresa Infrae                                                                                     | strutura                                                          |
|----------------------------------------------------------------------------------------------------|-------------------------------------------------------------------|
| Instituição                                                                                                 | <b>•</b>                                                          |
| Tipo de Instituição                                                                                         | <b></b>                                                           |
| Possui Serviço Móvel?                                                                                       | •                                                                 |
| Centro de Referência                                                                                        | <ul> <li>Ensino</li> <li>Pesquisa</li> <li>Assistência</li> </ul> |
| Pós-graduação<br>/Formação /Residência<br>/Curso de<br>Aperfeiçoamento em<br>outras áreas médicas<br>Voltar |                                                                   |

O cadastro realizado será enviado para avaliaçãoda EquipeCBRe você receberá um comunicado através do e-mail cadastrado informandooseu login e senha provisória de acesso ao portal.

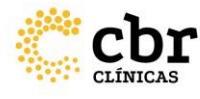

Após aprovado o cadastro da empresa no sistema acesse <u>https://selos.cbr.org.br/Login\_</u>digite o e-mail cadastrado, insira a senha padrão provisória recebida por e-mail e Clique em "Acessar".

- O sistema pedirá uma nova senha que deverá ser cadastrada.

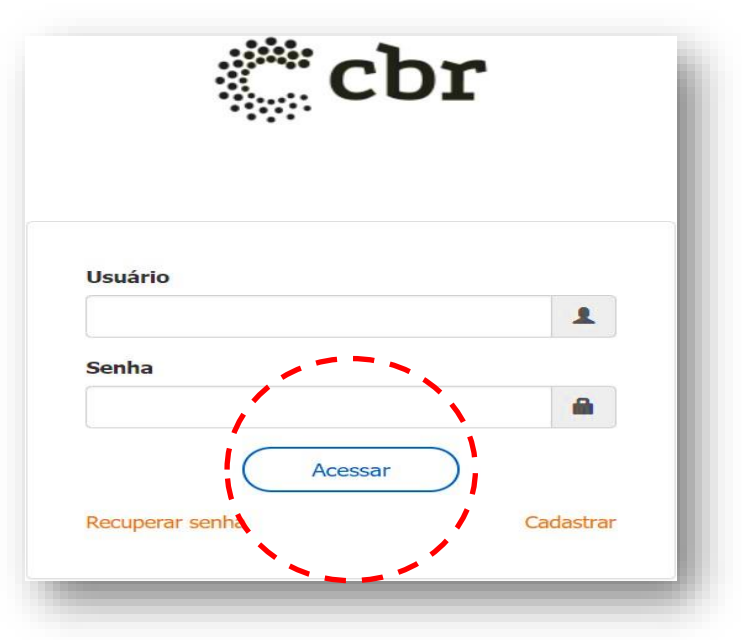

Ao acessar o sistema, no menu lateral à esquerda em Empresa> Dados de Empresa>preencha as informações de sua capacidade e infraestrutura geral, assim como de corpo clínico de toda a instituição

|    | Empresa                     |
|----|-----------------------------|
|    | Dados da Empresa            |
|    | Infraestrutura e Capacidade |
|    | Corpo Clínico               |
|    | Historico                   |
| 9  | Usuários                    |
| ŵ  | Programa Selos de Qualidade |
|    | Normativa                   |
| +) | Sair                        |
|    |                             |

IMPORTANTE: Antes de solicitar um programa de qualidade específico, deverão ser preenchidas todas as informações para o cadastro geral da empresa: dados da empresa, infraestrutura e capacidade e corpo clínico (considerando toda a instituição).

Portanto, as informações inseridas nesta etapa devem conteros dados de todas as modalidades executadas no serviço.

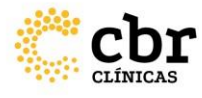

Menu: Usuários

Neste item do menu é possível cadastrar/inativar os usuários que serão responsáveis pela administração do cadastro e gestão das informações da instituição no Portal Selos.

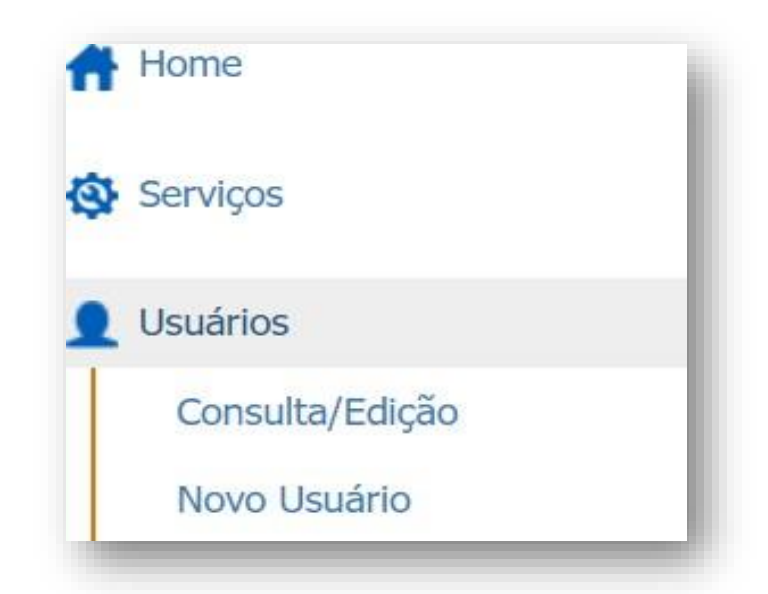

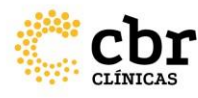

Menu: Programa Selos de Qualidade

Para solicitar um novo programa: No menu à esquerda da tela, selecione a opção "Programa Selos de Qualidade" e clique em "Novo programa".

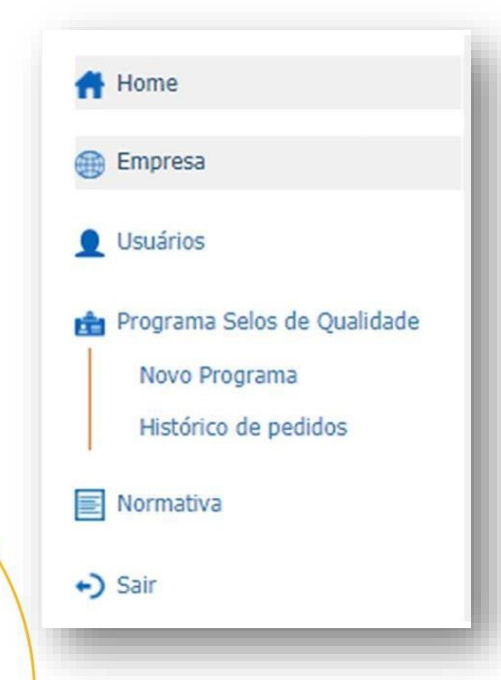

-Selecione a modalidade desejada e leia o termo de aceite do uso da marca.Caso concorde,clique em "Aceito os termos de uso apresentados" > "Aceitar e continuar";

-Preencha **TODAS** as informações correspondentes à modalidade selecionada, conforme a normativa CBR:

OBSERVAÇÃO: Consulte também a opção "Normativa" para ter ciência de todas as regras, valores e prazos de cada programa.

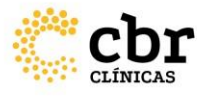

Menu: Aba Corpo Clínico

Clique no ícone (+) para adicionar os médicos que compõem o corpo clínico da modalidade escolhida. OBSERVAÇÃO: Todos os médicos atuantes na modalidade devem ser inseridos.

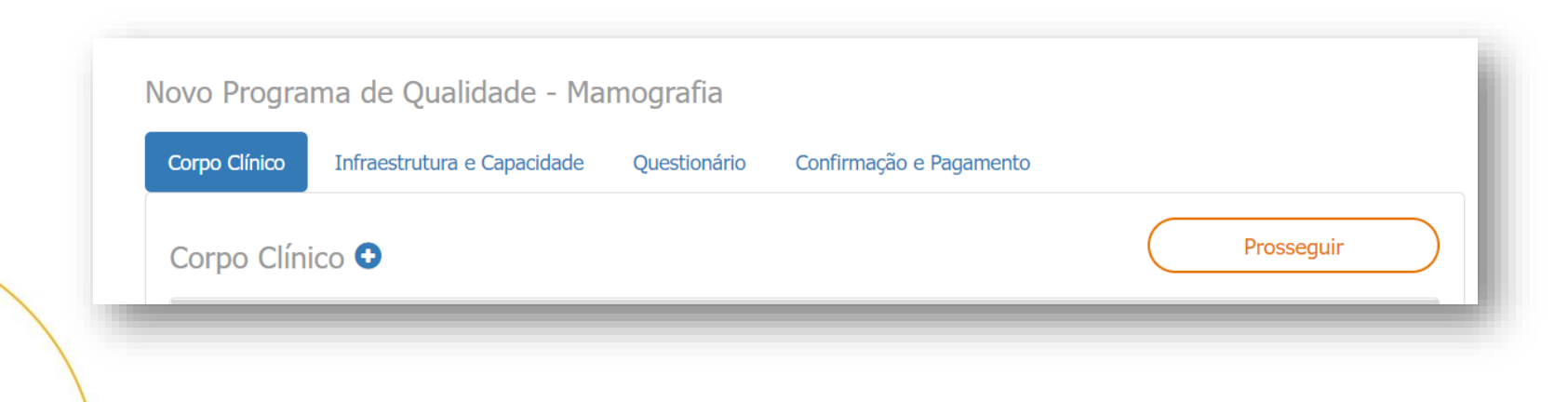

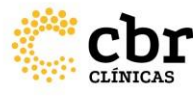

Menu: Aba Corpo Clínico

- Preencha o nome do médico e clique em "Buscar". Se houver cadastro dele com o CBR,os dados serão trazidos automaticamente.

- Importante:Ocampo "Responsável pela Modalidade": deve ser selecionado somente um médico responsável para esta modalidade; para os demais esse campo deve permanecer em branco.

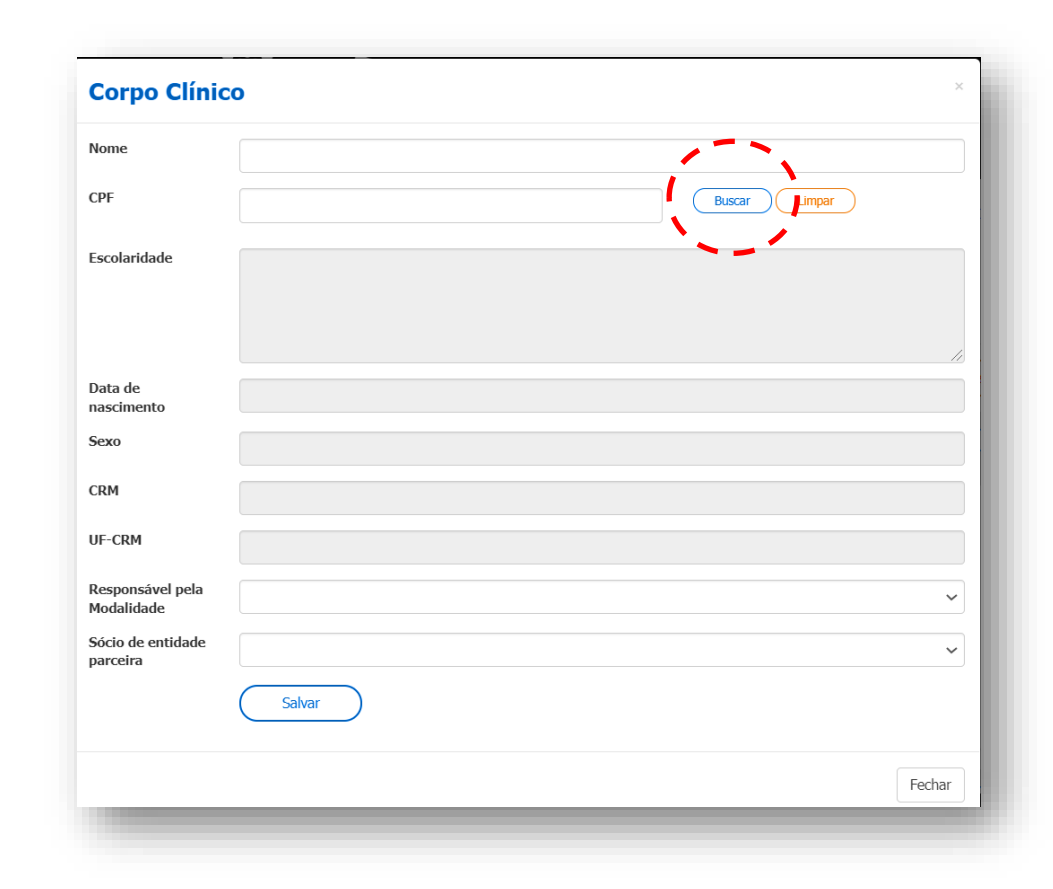

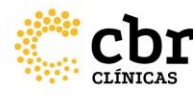

#### Menu: Aba Corpo Clínico

Campo "Sócio de Entidade Parceira": utilizado para inserir documentos como: título de conclusão de residência MEC de Radiologia ou outra especialidade determinada em Normativa, comprovantes ou declarações de sociedades parceiras nos programas de selos referentes a confirmação de cadastro regular dos médicos associados. Para habilitar esse campo, basta selecionar a opção "sim" e em seguida efetuar o upload do respectivo documento.

Preenchidostodosos itens, clique em "Salvar". Faça isso para todos médicos da modalidade.

| Nome                           |                  |               |  |
|--------------------------------|------------------|---------------|--|
| CPF                            |                  | Buscar Limpar |  |
| Escolaridade                   |                  |               |  |
| Data de<br>nascimento          |                  |               |  |
| Sexo                           |                  |               |  |
| CRM                            |                  |               |  |
| UF-CRM                         |                  |               |  |
| Responsável pela<br>Modalidade | Ultrassonografia | ¥             |  |
| Sócio de entidade<br>parceira  | Salvar           | ٣             |  |

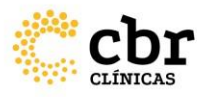

ABA INFRAESTRUTURA E CAPACIDADE

Clique no ícone (+) para adicionar os equipamentos da modalidade escolhida. **OBSERVAÇÃO:** Todos os equipamentos da modalidade devem ser inseridos.

| Corpo Clínico | Infraestrutura e Capacidade | Confirmação e Pagamento |
|---------------|-----------------------------|-------------------------|
| Equipame      | ntos Ressonância - 📀        | Prosseguir              |

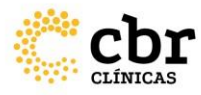

ABA INFRAESTRUTURA E CAPACIDADE

Preencha **TODAS**as informações e clique em "Salvar". Faça isso para todos os equipamentos da modalidade

| Infraestru                             | ura e Capacidade         | ×      |
|----------------------------------------|--------------------------|--------|
| Equipamento c                          | le Ressonância Magnética |        |
| Fabricante                             |                          |        |
| Modelo                                 |                          |        |
| Número de série                        |                          |        |
| Número de teslas                       |                          |        |
| Tipo de campo                          | ~                        |        |
| Ano de fabricação                      |                          |        |
| Ano de aquisição                       |                          |        |
| Tipo de<br>processamento<br>dos filmes |                          |        |
| Nota fiscal                            | Selecionar arquive       |        |
|                                        | Salvar                   |        |
|                                        |                          | Fechar |

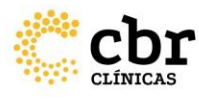

- Aba Questionário Apenas para Mamografia
- Preencha o questionário com as informações do serviço de mamografia e clique em "Salvar".

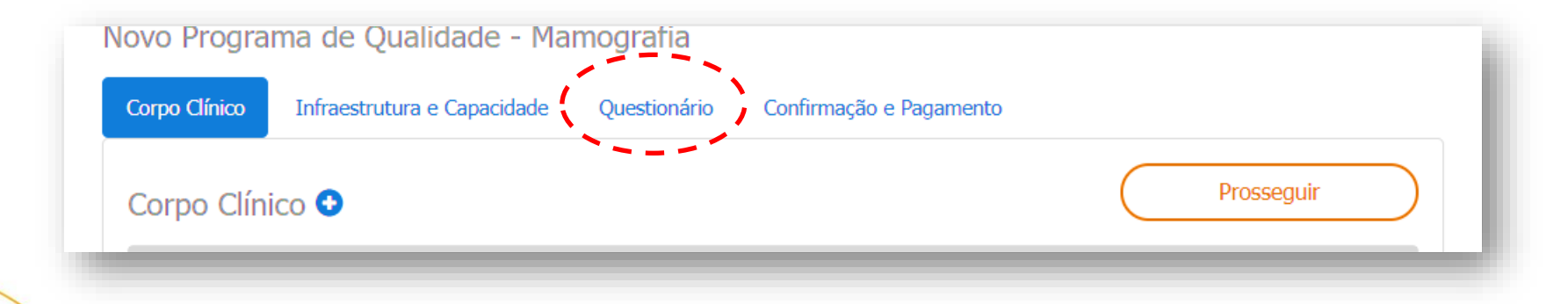

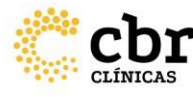

Aba Confirmação e Pagamento

Ao confirmar as informações, clique em "**Confirmar cadastramento**" para ser direcionado à tela de pagamento.

Sem esta confirmação, o processo não irá evoluir.

A inscrição será efetivada somente após o pagamento do boleto. A partir daí, inicia-se a avaliação de dados e documentos para seguimento às demais fases de avaliação dos programas de selos de qualidade

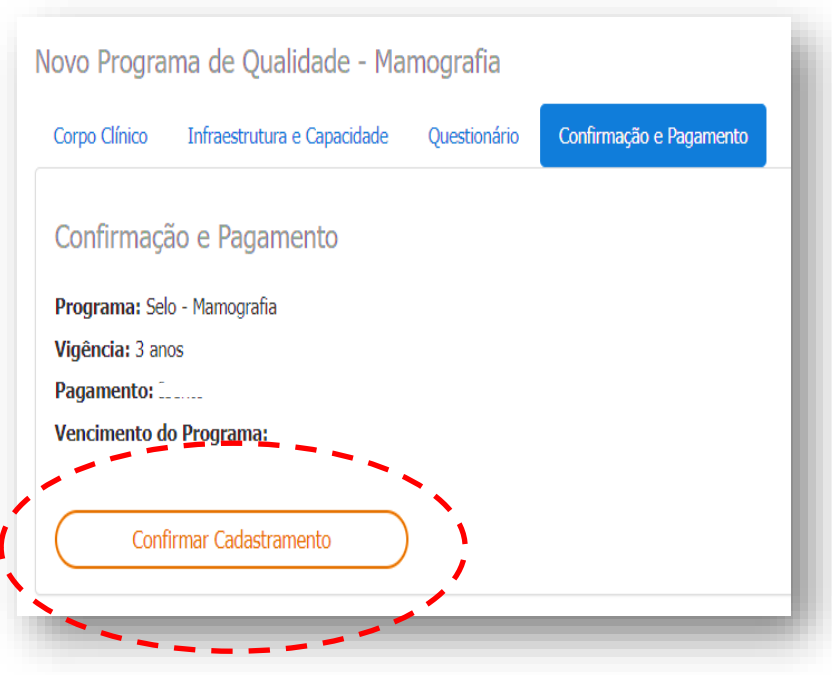

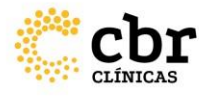

## Acompanhamento no Sistema do Processo Em Avaliação

Ao inserir login e senha, já na tela inicial *(home)* aparecerão todas as informações relacionadas ao (s) seu (s) processo (s) no Programa de Selos de Qualidade. Se houver pendências a serem sanadas, a primeira seção a aparecer será esta. Clicando sobre o link será possível visualizar o que está foi pedido pela Equipe do CBR.

Fique sempre atento a esta página para conferir se há pendências.

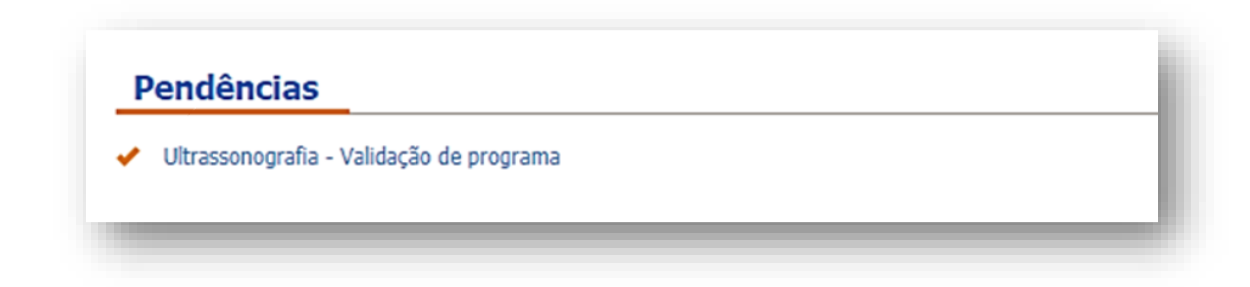

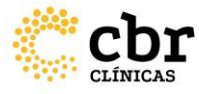

## Acompanhamento no Sistema do Processo Em Avaliação

Logo abaixo, na seção "Programas de Selos de Qualidade" aparecerão listados os processos relacionados ao seu serviço, com a sinalização de qual fase cada um deles se encontra. Veja como acessar todos os dados conforme os passos a seguir.

| Тіро        | Situação | Editar | Nº de<br>Equipamentos | Data da<br>Solicitação | Vencimento do<br>Programa | Detalhes<br>Programa | Histórico | Pagamentos                           |
|-------------|----------|--------|-----------------------|------------------------|---------------------------|----------------------|-----------|--------------------------------------|
| Ressonância | Aprovado | Editar | 4                     | 04/10/2014             | 15/03/2022                | ۲                    | ۲         | Pagamento<br>efetuado com<br>sucesso |
| Tomografia  | Aprovado | Editar | 1                     | 04/10/2014             | 22/10/2021                | ۲                    | ۲         | Pagamento<br>efetuado com<br>sucesso |

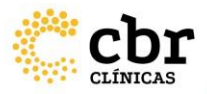

#### Acompanhamento no Sistema do Processo Em Avaliação Situação:

Aqui você acompanha em qual etapa o seu programa se encontra dentro de todo o processo. Clique sobre o hiperlink para visualizar as últimas etapas realizadas e checar se consta algum comentário da equipe CBR. Verifique que na coluna "histórico" o ícone ficará laranja e clicando sobre ele, você acessará todos os comentários realizados.

| Тіро        | Situação | Editar | Nº de<br>Equipamentos | Data da<br>Solicitação | Vencimento do<br>Programa | Detalhes<br>Programa | Histórico | Pagamentos                           |
|-------------|----------|--------|-----------------------|------------------------|---------------------------|----------------------|-----------|--------------------------------------|
| Ressonância | Aprovado | Editar | 4                     | 04/10/2014             | 15/03/2022                | ۲                    | ( )       | Pagamento<br>efetuado com<br>sucesso |
| Tomografia  | Aprovado | Editar | 1                     | 04/10/2014             | 22/10/2021                | ۲                    | ۲         | Pagamento<br>efetuado com<br>sucesso |

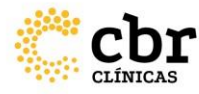

# Acompanhamento no Sistema do Processo Em Avaliação Situação:

IMPORTANTE: Para os casos de "solicitação em aberto", proceda com as alterações através do hiperlink "editar" também disponível na mesma tela. Ao sanar as correções solicitadas, acesse a aba "Confirmação e pagamento" do seu processo e clique no botão "Salvar e enviar para aprovação":

| Тіро        | Situação | Editar | N <sup>o</sup> de<br>Equipamentos | Data da<br>Solicitação | Vencimento do<br>Programa | Detalhes<br>Programa | Histórico | Pagamentos                           |
|-------------|----------|--------|-----------------------------------|------------------------|---------------------------|----------------------|-----------|--------------------------------------|
| Ressonância | Aprovado | Editar | 4                                 | 04/10/2014             | 15/03/2022                | ۲                    | ٢         | Pagamento<br>efetuado com<br>sucesso |
| Tomografia  | Aprovado | Editar | 1                                 | 04/10/2014             | 22/10/2021                | ۲                    | ۲         | Pagamento<br>efetuado com<br>sucesso |

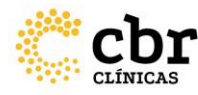

# Processo de Revisão do Programa

Para os Programas de Qualidade avaliados e aprovados

Após aprovado, conforme normativa, anualmente, os programas devem ser revisados até com pletarem 03 anos.

Essa Revisão implica em atualizar as informações sobre os dados da empresa e do programa (infraestruturae corpo clínico) e pagar a taxa anual.

Programas que não tem a revisão anual realizada não conseguem comprar as etiquetas adesivas dos Selos de Qualidade e nem a liberação da arte eletrônica do selo.

Por isso, fique atento ao mês de vencimento do seu programa. A pendência de revisão aparecerá em sua tela HOME nomeada como "Validação de programa".

Basta clicar no hiperlink e proceder com as checagens e atualizações. Caso nada tenha mudado, basta clicar na aba "Confirmação e Pagamento" > "Confirmar Cadastramento".

IMPORTANTE: Caso haja pendências financeiras de anos anteriores, estas deverão ser regularizadas para que o programa volte ao status de APROVADO.

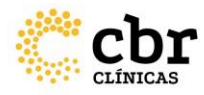

# Renovação do Programa

Para os Programas de Qualidade a vencer ou vencidos

03 meses antes de seu programa vencer, a pendência de renovação aparecerá em sua tela HOME nomeada como "Validação de programa". Antes de qualquer coisa, proceda com a atualização das informações e documentos do serviço no menu lateral "Empresa" >"Dados da empresa". O processo de renovação do programa está condicionado, primeiramente, à aprovação desta documentação.

Em seguida, clique no hiperlink "Validação de programa" na área de pendências e proceda com o preenchimento nas telas correspondentes, igualmente quando foi solicitado pela primeira vez no processo de certificação. Em seguida, basta clicar na aba "Confirmação e Pagamento" >"Confirmar Cadastramento".

Somente após o pagamento do boleto é que são iniciadas as avaliações.

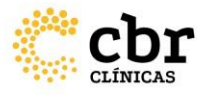

# Para efetuar compras de Selos de Qualidade (etiquetas)

A) Na aba Aquisição de Selos, clique no carrinho de compras quando o estiver habilitado.

(se estiver desabilitada significa que há alguma pendência no cadastro do programa.)

| Тіро             | Data da Última<br>Solicitação | Quantidade<br>Solicitada | Data do<br>Pagamento | Status | Acompanhar<br>Pedido | Comprar<br>Selos |
|------------------|-------------------------------|--------------------------|----------------------|--------|----------------------|------------------|
| Ressonância      | 17/12/2018                    | 4000000                  | 10/12/2018           | =2     | ۲                    | Ě                |
| Mamografia       | 17/12/2018                    | 2000000                  | 10/12/2018           | ÷      | ٢                    | - 10             |
| Tomografia       | 17/12/2018                    | 5000                     |                      | 0      | ٩                    | ė                |
| Ultrassonografia | 10/02/2020                    | 6000                     | ( <b>•</b> )         | -      | ۲                    |                  |

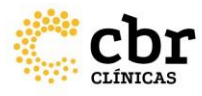

B) Na tela abaixo preencha os campos com as informações solicitadas para sua compra de Selos.

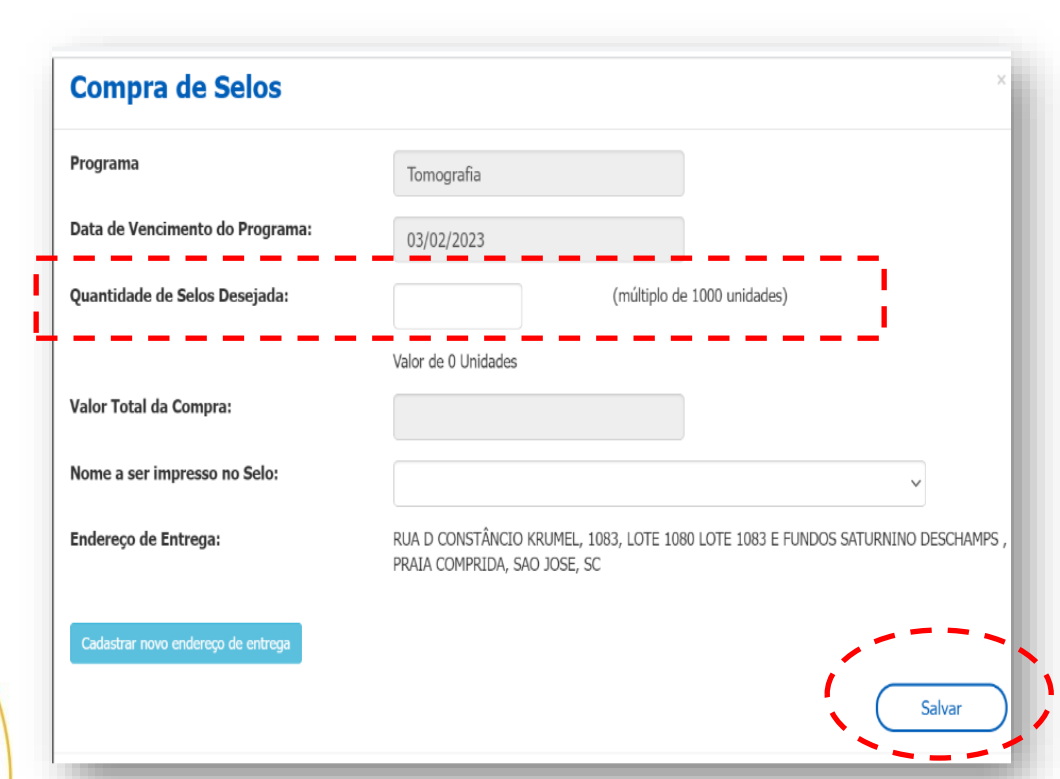

Os selos são vendidos apenas por milheiro, o sistema fará o cálculo de múltiplo de mil, então no campo Quantidade desejada informe a quantia da sequinte forma: para 1.000 selos > coloque 1 para 2.000 > coloque 2 para 10.000 selos > coloque 10 e assim sucessivamente. Após preencher os dados clique em salvar

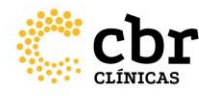

Você receberá a mensagem "Solicitação Realizada com Sucesso" em sua tela. Significa que seu pedido veio para avaliação do CBR

Você pode acompanhar o status do seu pedido clicando no ícone

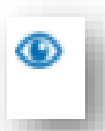

#### **Compra de Selos**

Solicitação Realizado com Sucesso

Será realizada uma análise da solicitação e em breve encaminharemos o retorno para que seja realizado o pagamento

Atenciosamente CBR.

Fechar

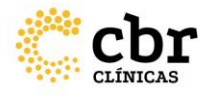

C) Após aprovação do CBR seu pedido ficara disponível para pagamento. Acessando o portal você deverá clicar em "Realizar pagamento".

| Тіро             | Data da Última<br>Solicitação | Quantidade<br>Solicitada | Data do<br>Pagamento | Status               | Acompanhar<br>Pedido | Comprar Selos          |
|------------------|-------------------------------|--------------------------|----------------------|----------------------|----------------------|------------------------|
| Mamografia       | 05/03/2021                    | 1000                     | -                    | 0                    | ٩                    | μ                      |
| Ressonância      | 05/08/2021                    | 1000                     | -                    | Efetuar<br>pagamento | ۲                    | Realizar<br>Pagamentes |
| Tomografia       | 05/08/2021                    | 1000                     | -                    | Efetuar<br>pagamento | <b>(</b>             | Realizar<br>Pagamentos |
| Ultrassonografia | 05/08/2021                    | 1000                     | -                    | Efetuar              | ۲                    | Realizar<br>Pagamentos |

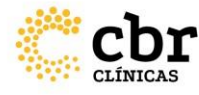

Você será redirecionado para a tela abaixo, onde devera selecionar o pagamento desejado, clicar em realizar pagamento, e gerar o seu boleto.

Após o pagamento do boleto, o sistema informará automaticamente o CBR, e seu pedido seguirá para confecção, o prazo para entrega após o pagamento são de 30 dias uteis.

| ~   | Compra de Selos - Ultrassonografia | R\$ 258,00 | Pago |   |
|-----|------------------------------------|------------|------|---|
| ~   | Compra de Selos - Mamografia       | R\$ 258,00 | Pago |   |
| *   | Compra de Selos - Ressonancia      | R\$ 258,00 | Pago | P |
| *   | Compra de Selos - Tomografia       | R\$ 258,00 | Pago |   |
| × - | Compra de Selos - Ultrassonografia | R\$ 258,00 | Pago |   |
| Rea | alizar Pagamento                   |            |      |   |

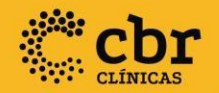

Esperamos que este tutorial lhe permita acompanhar todas as informações do seu programa e respectivos processos, mas se ainda assim, restar alguma dúvida, envie sua pergunta para qualidade@cbr.org.br

Atenciosamente, Equipe Qualidade CBR

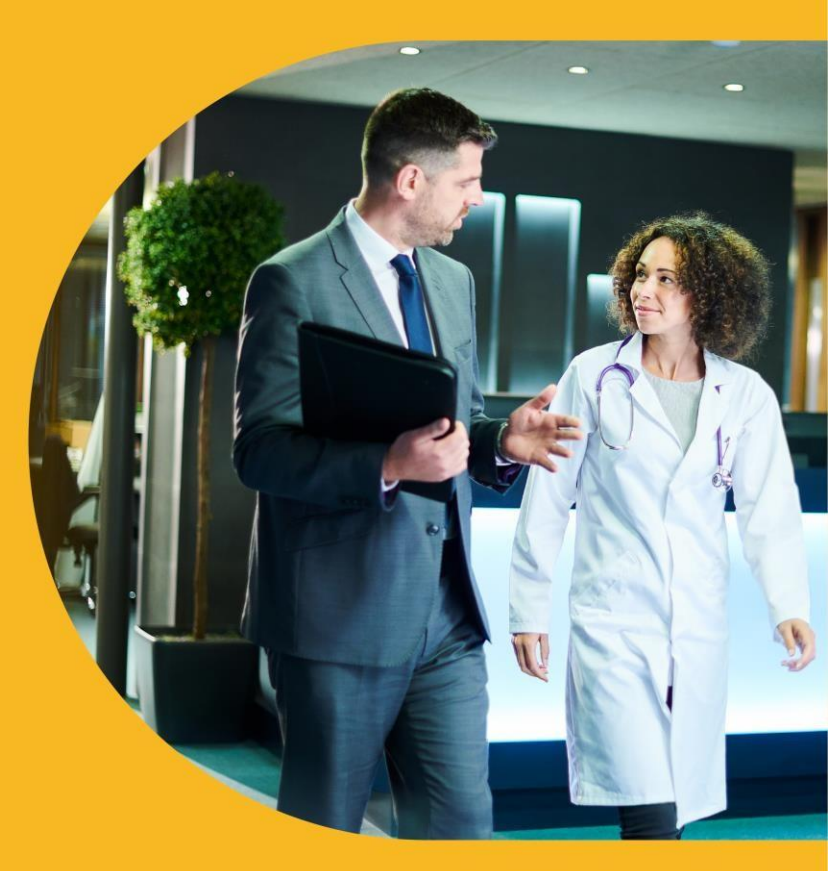